# OfficeAlly(TM) Support

#### How to Problem Solve Electronic Claims

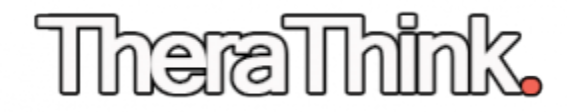

# **Know You Have Failed Claims**

You'll discover when you have missing or failed claims while performing your New Patient Follow Up Phone Call from Part 3 of the course.

You can also find them under "Claims Fix >> Repairable Claims" on OA

## **The Billing Process**

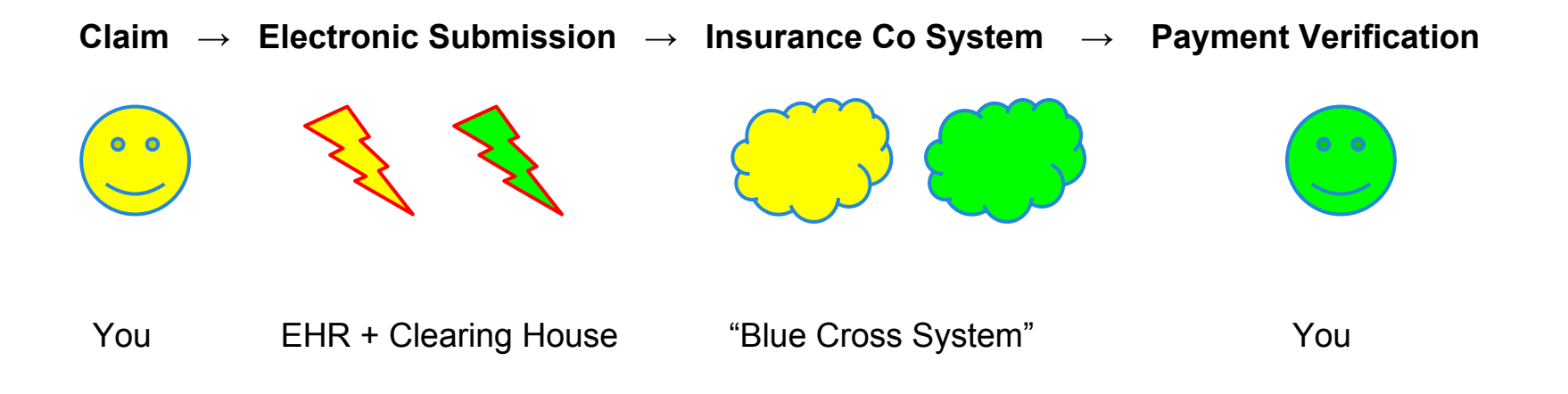

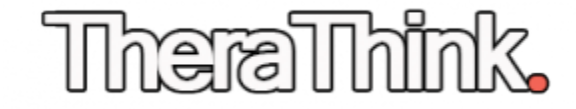

## Locate Claim ID in PracticeMate

#### Click "Claims/Billing"

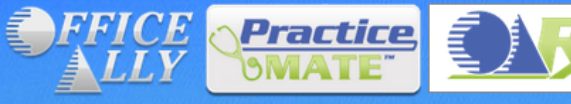

Home | Service Menu |

OA-Rx, an e-Prescribe Program from Office Ally

OA-Rx is a web-based e-Prescription program designed to integrate into Office Ally's Practice Mate and EHR 24/7 applications. OA-Rx gives you the abilities to create prescriptions to transmit or print, reply to renewal requests, view patient eligibility for prescription benefits, and much more. Learn how to sign up and use OA-Rx by olicking here.

Welcome, jchapin1. You are logged in. <u>Repairable Claims (590)</u> eVisit Message (0) <u>New Patient Message (0)</u>

<<LOGOUT | HIPAA | Privacy | PayerLists / Forms | FAQ | Training Videos | Contact | Help | Remote Support |

| A                | Claims/Billing Accounting           | Manage Patients Patient Portal    | Manage Office                   |                    |
|------------------|-------------------------------------|-----------------------------------|---------------------------------|--------------------|
|                  | Add                                 | d New Claim 🕨 Claim List Claims A | waiting Batch Repairable Claims | Reports )          |
| Claim List       |                                     |                                   |                                 |                    |
| Date Created:    | : By Date                           | Show All                          | Print Options: CMS Form Ve      | ersion<br>05 (Old) |
| Search For:      | Fatient Last Name • Starts With     | Search                            | CMS 1500 02/                    | 12 (New)           |
| Display Filter   | r: Form Type:A   ♥ Status:A   ♥     | Facility:AII 🔻                    | Set Defau                       | Eorm Image         |
|                  |                                     |                                   | Select                          | Actions ►          |
| Date             |                                     |                                   | Ins. Sec                        |                    |
| Claim No Created | Form Type From DOS To DOS Patient M | Name Charges Insurance Co.        | Type Claim                      | Print Submit       |
| 180 05/20/201    | 14 HCFA 05/20/2014 05/10 Note th    | e Claim Number                    | Submitted 🖍 😈                   |                    |
| 87 05/20/201     | 14 HCFA 01/11/2014 01/1             |                                   | Submitted                       |                    |
|                  |                                     |                                   |                                 | <b>SIC</b>         |

## **Repairable Claims Screen**

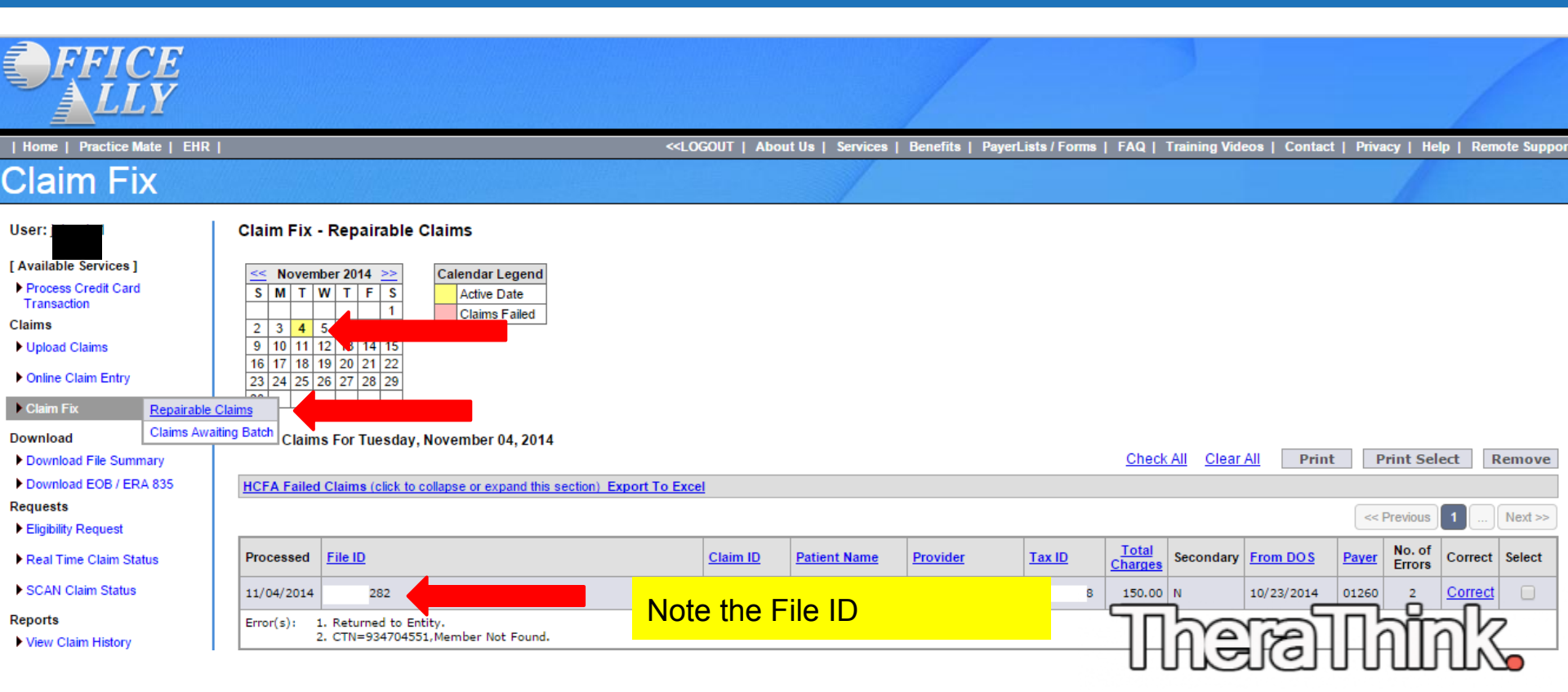

# **Contact OA Customer Support**

## Head to https://support.officeally.com

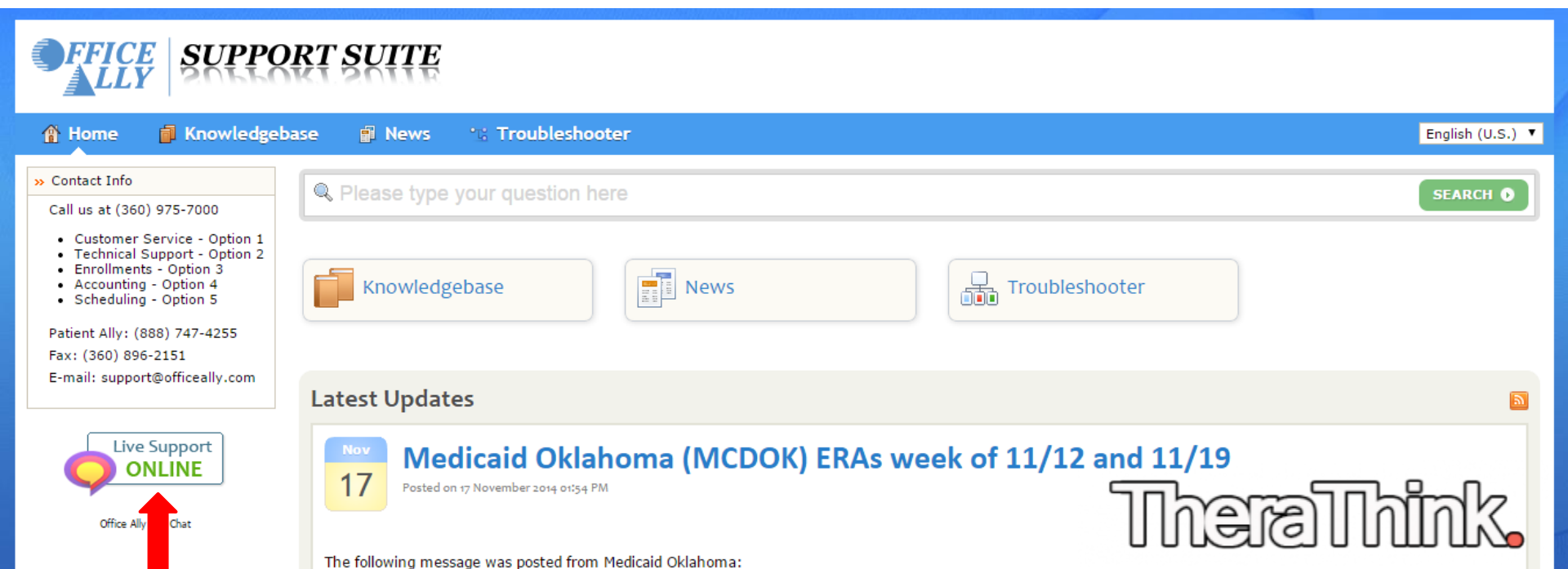

#### Submit Information & Ask for Follow Up

| Live Chat         To help us serve you better, please provide some information before we begin your chat.         Department:       Customer Service - Online ▼         Full Name:       John Chapin         OA Username:       n1         Email:       denny@therathink.com         Your Question:       I need help understanding why this claim failed.         Additional Info       j1 | 🕻 Close                                           | Language: English (U.S.)                                             |  |
|----------------------------------------------------------------------------------------------------|---------------------------------------------------|----------------------------------------------------------------------|--|
| To help us serve you better, please provide some information before we begin your chat. Department: Customer Service - Online ▼ Full Name: John Chapin OA Username: n1 Email: denny@therathink.com To ur Question: I need help understanding why this claim failed. Additional Info Example Claim ID / File ID (if 31                                                                       | Live Chat                                         |                                                                      |  |
| Department: Customer Service - Online ▼<br>Full Name: John Chapin<br>DA Username: n1<br>Email: denny@therathink.com<br>Your Question: I need help understanding why this claim failed.                                                                                                    | o heln us serve                                   | you better please provide some information before we begin your chat |  |
| Full Name:       John Chapin         DA Username:       n1         Email:       denny@therathink.com         Your Question:       I need help understanding why this claim failed.         Additional Info                                                                                                    | Department:                                       | Customer Service, Opline                                             |  |
| Full Name:       John Chapin         OA Username:       n1         Email:       denny@therathink.com         Your Question:       I need help understanding why this claim failed.         Additional Info                                                                                                    | separanent:                                       | Customer Service - Onime                                             |  |
| DA Username: n1<br>Email: denny@therathink.com<br>Your Question: I need help understanding why this claim failed.                                                                                                    | Full Name:                                        | John Chapin                                                          |  |
| Email:       denny@therathink.com         Your Question:       I need help understanding why this claim failed.         Additional Info                                                                                                    | DA Username:                                      | n1                                                                   |  |
| Your Question:<br>Additional Info<br>Example Claim<br>ID / File ID (if 51                                                                                                    | Email:                                            | denny@therathink.com                                                 |  |
| Additional Info<br>Example Claim<br>ID / File ID (if 51                                                                                                    | Your Question:                                    | I need help understanding why this claim failed.                     |  |
| Example Claim<br>ID / File ID (if 51                                                                                                    | Additional Info                                   |                                                                      |  |
| applicable):                                                                                                    | Example Claim<br>ID / File ID (if<br>applicable): | 51                                                                   |  |
|                                                                                                    |                                                   | Start Chat                                                           |  |

#### Learn Reason for Failure, Correct & Re-File

| <b>FFICE</b>                                                                                                    | SUPPORT SUIT                                                                | <b>FE</b>                                                 |
|----------------------------------------------------------------------------------------------------|-----------------------------------------------------------------------------|-----------------------------------------------------------|
| 🗙 Close 👍 Prin                                                                                                    | nt 🖂 Email 👊: Sound: On                                                     | 0:03:48                                                   |
| Live Chat » Cu                                                                                                    | stomer Service                                                              |                                                           |
| <ul> <li>Your Question</li> <li>Please wait, and the second second seco</li></ul> | on: I need help understanding why t<br>n operator will be with you shortly. | his claim failed.                                         |
| You are now of the second second s      | chatting with Cu                                                            | stomer Service                                            |
| 16:45 Alex<br>name is Alex.                                                                                                    | Hello! Thank you for contacting                                             | ) Office Ally's Live Chat Support. My                     |
| 16:45<br>16:46 Alex                                                                                                    | With the information listed on t                                            | this claim the payer was not able to                      |
| locate a patient i<br>have on file for t                                                                                                    | n there system. I would recommend<br>his patients information and update t  | calling the payer to see what they<br>he claim as needed. |
| 16:47 Alex<br>16:48                                                                                                    | Is there anything else I can he<br>Thanks Alex, that's all I needed         | lp you with today?                                        |

## More..

### Head to <u>TheraThink.com</u> to learn:

- how to do your own billing for free
- how to get a raise with insurance panels
- how to get credentialed with panels
- how to get new clients
- interviews with successful therapists

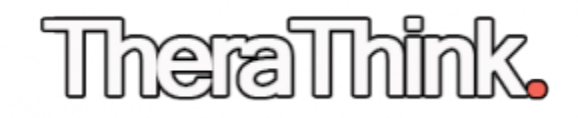